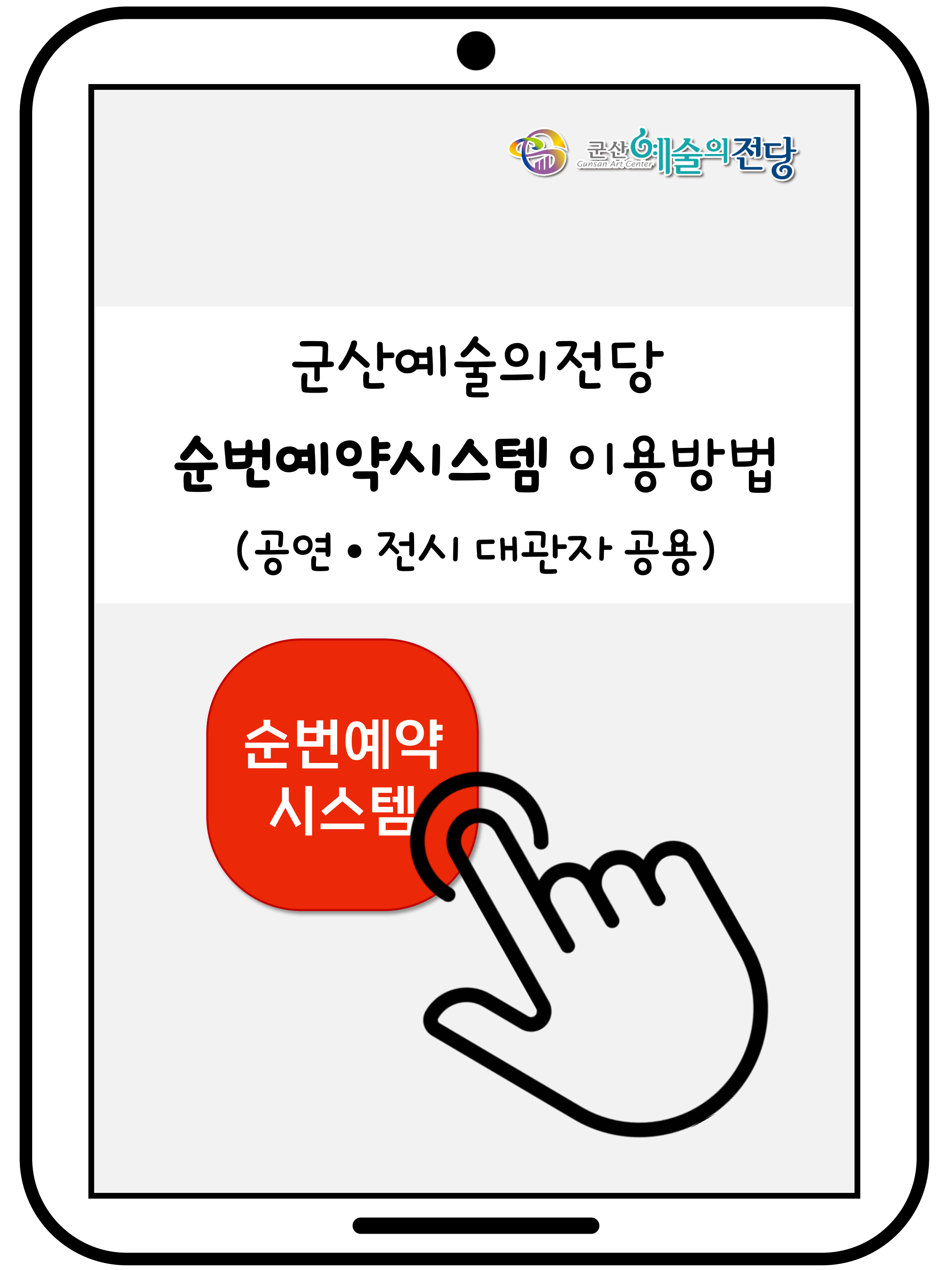

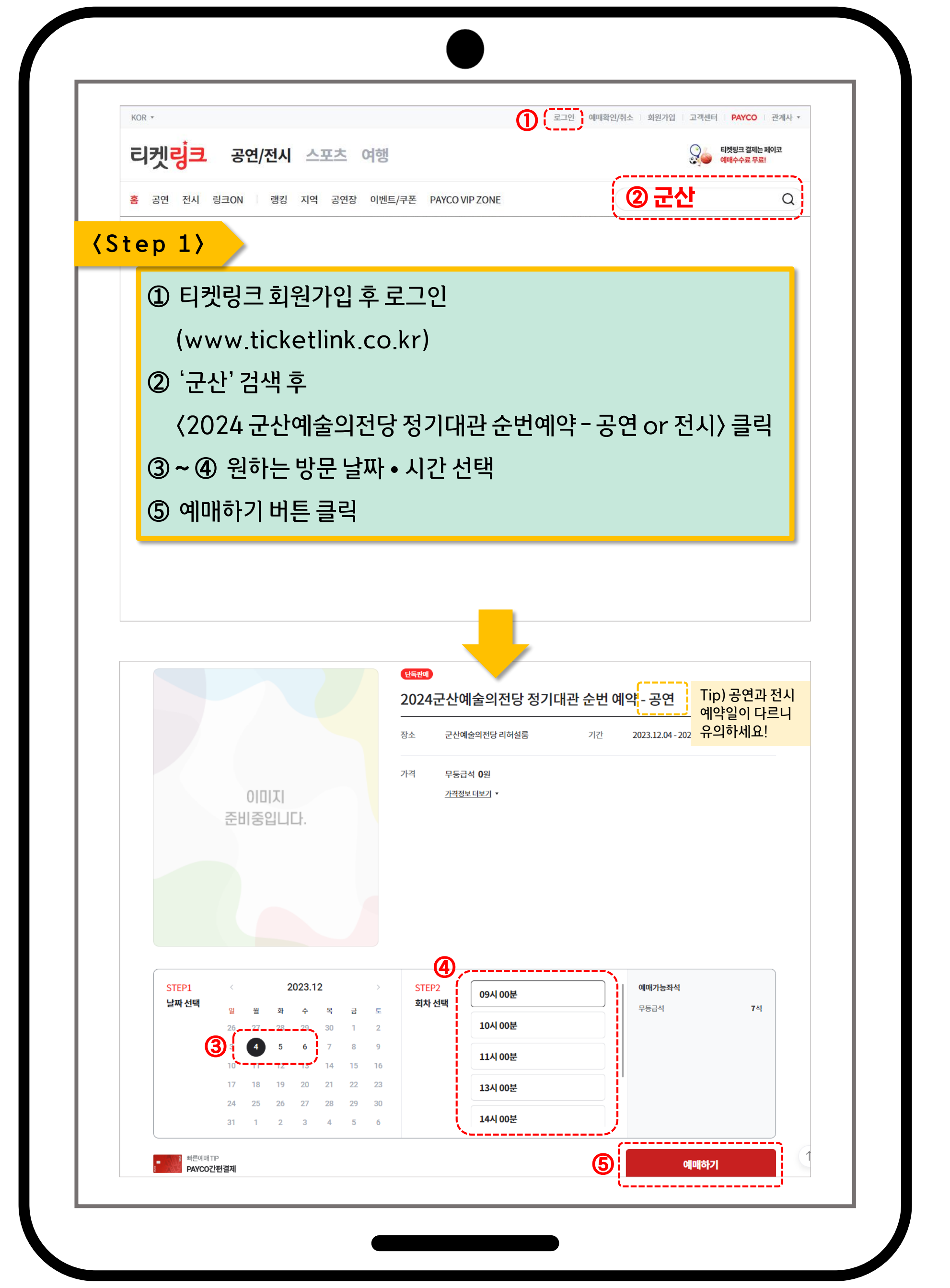

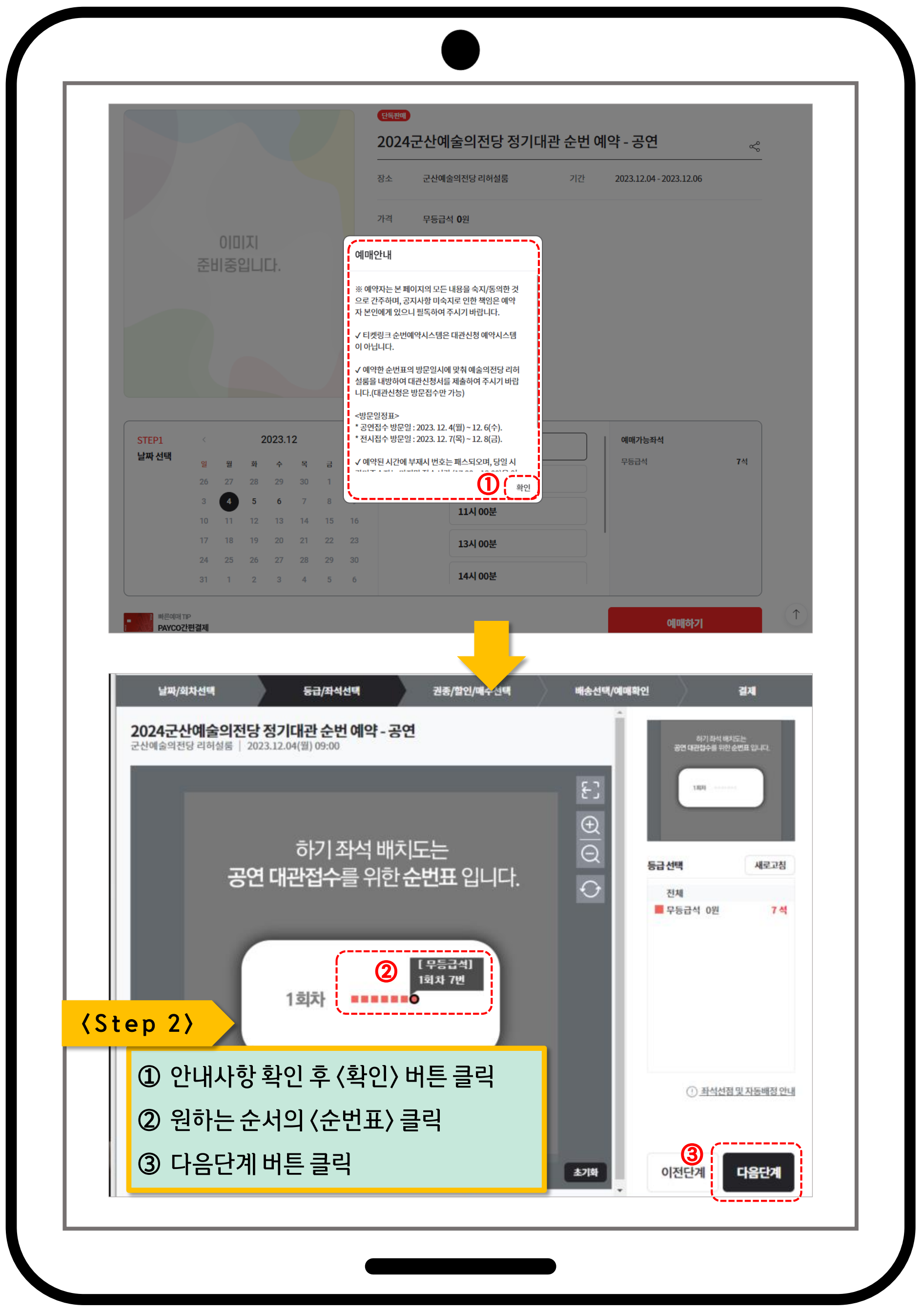

|   | 날짜/회                                                                                                    | 차선택                                                                                           | 등급/좌석선택                                                                 | 권                                                                         | 종/할인/매수선택                                                                                            | 배송선택/예매확인                  | ! >                                                                                                    | 21                                                                                                    |
|---|----------------------------------------------------------------------------------------------------|-----------------------------------------------------------------------------------------------|-------------------------------------------------------------------------|---------------------------------------------------------------------------|----------------------------------------------------------------------------------------------------|----------------------------|----------------------------------------------------------------------------------------------------|----------------------------------------------------------------------------------------------------|
|   | 선택하신                                                                                                    | 신 좌석이 고객님께 선점!                                                                                | 되었습니다. <mark>8분 이내</mark> 걸                                             | 별제하지 않으실                                                                  | 경우 선점된 좌석이 해제됩니다.                                                                                    |                            | 202<br>정기                                                                                                    | 4군산예술의전당<br> 대관 순번 예약 - 공                                                                                                    |
|   |                                                                                                    |                                                                                               |                                                                         |                                                                           |                                                                                                    |                            | 예매정보                                                                                                    |                                                                                                    |
|   |                                                                                                    | [티켓링크X벅스] 벅스 0                                                                                | <b> 용권 PAYCO 자동결저</b><br>벅스]예매수수료 면제 혜택                                 | <b>  회원은 티켓링</b> 크<br>대상자인증에 동의                                           | <b>크 예매수수료 무한 면제!</b><br> 합니다 [상세보기]                                                                 |                            | 무등급석                                                                                                    | 1회차 7번                                                                                                    |
|   |                                                                                                    |                                                                                               |                                                                         |                                                                           |                                                                                                    |                            | 일시                                                                                                    | 2023.12.04(월) 09:00                                                                                                    |
|   |                                                                                                    |                                                                                               | ~                                                                       |                                                                           |                                                                                                    |                            | 티켓금액                                                                                                    | 0                                                                                                    |
|   | 티켓종류,할인                                                                                                    | <u>l</u> ,매수 선택                                                                               |                                                                         |                                                                           |                                                                                                    |                            | 예매수수료                                                                                                    | 0                                                                                                    |
|   |                                                                                                    |                                                                                               | <b>무등급석</b> 을 <b>1매</b> 를 선                                             | 택하셨습니다.                                                                   |                                                                                                    |                            | 배송료                                                                                                    | 0                                                                                                    |
|   | 일반(정                                                                                                    | <b>성가)</b> 순번예약                                                                               |                                                                         |                                                                           | 0원 0                                                                                                 | *                          | 구근일인<br>포인트사용                                                                                                    | 0                                                                                                    |
|   | 아내사하                                                                                                    |                                                                                               |                                                                         |                                                                           | 0                                                                                                    | ,                          | 총결제                                                                                                    | 0                                                                                                    |
|   | 근데지정                                                                                                    |                                                                                               |                                                                         |                                                                           |                                                                                                    |                            | 취소기한:2023.1                                                                                                    | 12.03 17:00                                                                                                    |
|   | ※ 예약자는                                                                                                    | · 본 페이지의 모든 내용을<br>조시기 바랍니다                                                                   | ·숙지/동의한 것으로 간                                                           | 주하며, 공지사항                                                                 | t 미숙지로 인한 책임은 예약자 본                                                                                  | 인에                         | 취소수수료:티켓                                                                                                    | 금액의 0~30% [ <u>상세보기]</u>                                                                                                    |
| S | tep 3                                                                                                    |                                                                                               | 처에야지스테이이니니                                                              | ICL                                                                       |                                                                                                    |                            |                                                                                                    |                                                                                                    |
|   |                                                                                                    | 에는 몸은 데란인                                                                                     | 28 에닉시프 곱이 이 답                                                          | 기니                                                                        |                                                                                                    |                            |                                                                                                    |                                                                                                    |
|   | ① 매수                                                                                                    | - (1장) 선                                                                                      | 택                                                                       |                                                                           | 서를 제출하여 주시기 바랍니다                                                                                     | t.                         |                                                                                                    |                                                                                                    |
|   |                                                                                                    |                                                                                               |                                                                         |                                                                           |                                                                                                    |                            |                                                                                                    |                                                                                                    |
|   | ② 다음                                                                                                    | }단계 버튼                                                                                        | - 클릭                                                                    |                                                                           |                                                                                                    |                            | 6                                                                                                    |                                                                                                    |
| _ |                                                                                                    |                                                                                               |                                                                         |                                                                           | -                                                                                                    |                            |                                                                                                    |                                                                                                    |
|   |                                                                                                    |                                                                                               |                                                                         | در                                                                        |                                                                                                    |                            |                                                                                                    | гьосья                                                                                                    |
|   | ③ 이를                                                                                                    | <u>릒,</u> 연락처,                                                                                | 단체명 입                                                                   | 력                                                                         | ]간 (17: <mark>22 100</mark> 0)을 이용하시                                                                 | .  <b>7</b> ] <del>-</del> | 이전단겨                                                                                                    | 다음단계                                                                                                    |
|   | ③ 이륻                                                                                                    | 름, 연락처,                                                                                       | 단체명 입                                                                   | 력                                                                         | [간 (17:00,00)을 이용하시                                                                                  | . 7] <b>•</b>              | 이전단겨                                                                                                    | 다음단계                                                                                                    |
|   | ③ 이륻<br>④ 체크                                                                                                    | 름, 연락처,<br>1박스 클릭                                                                             | 단체명 입                                                                   | 력                                                                         | [간 (17:10, 1000)을 이용하시                                                                               | . 7] <del>•</del>          | 이전단겨                                                                                                    | 다음단계                                                                                                    |
|   | <ol> <li>③ 이름</li> <li>④ 체크</li> <li>⑤ 격자</li> </ol>                                                                                                    | 름, 연락처,<br>1박스 클릭<br>비하기 버트                                                                   | 단체명 입<br>글리                                                             | 력                                                                         | [간 (17: 100)을 이용하시<br>같인/매수선택                                                                        | 기 ▼                        | 이전단겨                                                                                                    | 다음단계<br>결제                                                                                                    |
|   | ③ 이름<br>④ 체크<br>⑤ 결제                                                                                                    | 름, 연락처,<br>1박스 클릭<br>ll하기 버튼                                                                  | 단체명 입<br>클릭                                                             | 력                                                                         | ]간 (17:10, 10,00)을 이용하시<br>할인/매수선택                                                                   | 시기 ▼                       | 이전단겨                                                                                                    | 다음단계<br>결제                                                                                                    |
|   | ③ 이름<br>④ 체크<br>⑤ 결자                                                                                                    | 름, 연락처,<br>1박스 클릭<br>ll하기 버튼                                                                  | 단체명 입<br>클릭                                                             | 력                                                                         | <u> 간 (17:10,000)을 이용하시</u><br>할인/매수선택                                                               | 시기 ▼                       | 이전단겨<br>이전단겨<br>202<br>정기                                                                                                    | 다음단계<br>결제<br>4군산예술의전당<br>대과 수번 예약 - 공                                                                                                    |
|   | ③ 이름<br>④ 체크<br>⑤ 결제<br><sup>수령방법</sup>                                                                                                    | 름, 연락처,<br>1박스 클릭<br>비하기 버튼                                                                   | 단체명 입<br>- 클릭                                                           | 력                                                                         | [ <u>간 (17:10, 100</u> 0)을 이용하시<br>할인/매수선택                                                           | 시기 ▼                       | 이전단겨<br>이전단겨<br>202<br>정기                                                                                                    | 다음단계<br>결제<br>4군산예술의전당<br>대관 순번 예약 - 공                                                                                                    |
|   | ③ 이름<br>④ 체크<br>⑤ 결제<br><sup>수령방법</sup>                                                                                                    | 름, 연락처,<br>1박스 클릭<br>비하기 버튼                                                                   | 단체명 입<br>클릭                                                             | 력                                                                         | [ <u>간 (17: 1000)을 이용하시</u><br>할인/매수선택                                                               | 시기 ▼                       | 이전단겨<br>이전단겨<br>202<br>정기<br>예매정보                                                                                                    | 다음단계<br>결제<br>4군산예술의전당<br>대관 순번 예약 - 공                                                                                                    |
|   | ③       이름         ④       체크         ⑤       결자                                                                                                    | 름, 연락처,<br>1박스 클릭<br>1하기 버튼<br><sup>현장수령</sup>                                                | 단체명 입<br>클릭                                                             | 력                                                                         | [ <u>간 (17: 1000)을 이용하시</u><br>할인/매수선택                                                               | 시기 ▼                       | 이전단겨<br>이전단겨<br>202<br>정기<br>예매정보<br>무등급석                                                                                                    | 다음단계<br>결제<br>4군산예술의전당<br>대관 순번 예약 - 공<br>1회차 7번                                                                                                    |
|   | ③       이름         ④       체크         ⑤       결자                                                                                                    | 름, 연락처,<br>1박스 클릭<br>1하기 버튼<br><sup>현장수령</sup>                                                | 단체명 입<br>클릭                                                             | 력                                                                         | <u>[간 (17:10,00)을 이용하시</u><br>할인/매수선택                                                                | 네기 -                       | 이전단겨<br>이전단겨<br>202<br>정기<br>예매정보<br>무등급석                                                                                                    | 다음단계<br>결제<br>4군산예술의전당<br>대관 순번 예약 - 공<br>1회차 7번                                                                                                    |
| 3 | ③       이름         ④       체크         ⑤       결자                                                                                                    | 름, 연락처,<br>1박스 클릭<br>1하기 버튼<br><sup>현장수령</sup>                                                | 단체명 입<br>클릭                                                             | 력                                                                         | <u>[간 (17:10,00)을 이용하시</u><br>할인/매수선택                                                                | 시기 ▼                       | 이전단겨<br>이전단겨<br>202<br>정기<br>예매정보<br>무등급석<br>일시                                                                                                    | 다음단계<br>결제<br>4군산예술의전당<br>대관 순번 예약 - 공<br>1회차 7번<br>2023.12.04(월) 09:00                                                                                                    |
| 3 | ③       이름         ④       체르         ⑤       결자         -       -         •       티켓         •       -         ·       -         ·       -         ·       -         ·       -         ·       -         ·       -         ·       -         ·       -         ·       -         ·       -         ·       -         ·       -         ·       -         ·       -         ·       -         ·       -         ·       -         ·       -         ·       -         ·       -         ·       -         ·       -         ·       -         ·       -         ·       -         ·       -         ·       -         ·       -         ·       -         ·       -         ·       -         ·       -        <                                                                                                    | 름, 연락처,<br>1박스 클릭<br>네하기 버튼<br><sup>현장수령</sup>                                                | 단체명 입<br>- 클릭                                                           | 휘歴변호*                                                                     | 1간 (17:1000)을 이용하시<br>할인/매수선택<br>063-454-5530                                                        | 시기 ▼                       | 이전단겨<br>이전단겨<br>202<br>정기<br>예매정보<br>무등급석<br>일시<br>티켓금액<br>예매스스리                                                                                                    | 다음단계<br>결제<br>4군산예술의전당<br>대관 순번 예약 - 공<br>1회차 7번<br>2023.12.04(월) 09:00<br>0                                                                                                    |
| 3 | ③       이름         ④       체크         ⑤       결자         수령방법       1         『키켓       1         *티켓은 관람일당일       1         주문자정보       이름*                                                                                                    | 름, 연락처,<br>1박스 클릭<br>네하기 버튼<br><sup>현장수령</sup>                                                | 단체명 입<br>클릭                                                             | 弓                                                                         | [간 (17:10 100)을 이용하시<br>할인/매수선택          한인/매수선택         063-454-5530                                | 니기 ▼                       | 이전단격<br>이전단격<br>202<br>정기<br>예매정보<br>무등급석<br>일시<br>티켓금액<br>예매수수료<br>배송료                                                                                                    | 다음단계<br>결제<br>4군산예술의전당<br>대관 순번 예약 - 공<br>1회차 7번<br>2023.12.04(월) 09:00<br>0<br>0                                                                                                    |
| 3 | ③       이름         ④       처         ⑤       결자         ·       ·         ·       ·         ·       ·         ·       ·         ·       ·         ·       ·         ·       ·         ·       ·         ·       ·         ·       ·         ·       ·         ·       ·         ·       ·         ·       ·         ·       ·         ·       ·         ·       ·         ·       ·         ·       ·         ·       ·         ·       ·         ·       ·         ·       ·         ·       ·         ·       ·         ·       ·         ·       ·         ·       ·         ·       ·         ·       ·         ·       ·         ·       ·         ·       ·         ·       ·         ·       · <t< td=""><td>름, 연락처,<br/>1박스 클릭<br/>네하기 버튼<br/>현장수령<br/>현장에서에매번호및분인확인<br/>2024정기대관<br/>군산예술의전당</td><td>단체명 입<br/>클릭</td><td><b>ਵੇ</b><br/>ਜਾਸ਼ਵ ਇਠ *<br/>੦ੁਆਤ</td><td>간 (17:100)을 이용하시<br/>할인/매수선택<br/>063-454-5530<br/>Gsart_2024@*****.kr</td><td>네기 ▼</td><td>이전단격<br/>이전단격<br/>202<br/>정기<br/>이제매정보<br/>무등급석<br/>일시<br/>티켓금액<br/>예매수수료<br/>배송료<br/>쿠폰할인</td><td>다음단계<br/>결제<br/>4군산예술의전당<br/>대관 순번 예약 - 공<br/>1회차 7번<br/>2023.12.04(월) 09:00<br/>0<br/>0<br/>0<br/>0</td></t<>                                                                                                    | 름, 연락처,<br>1박스 클릭<br>네하기 버튼<br>현장수령<br>현장에서에매번호및분인확인<br>2024정기대관<br>군산예술의전당                   | 단체명 입<br>클릭                                                             | <b>ਵੇ</b><br>ਜਾਸ਼ਵ ਇਠ *<br>੦ੁਆਤ                                           | 간 (17:100)을 이용하시<br>할인/매수선택<br>063-454-5530<br>Gsart_2024@*****.kr                                   | 네기 ▼                       | 이전단격<br>이전단격<br>202<br>정기<br>이제매정보<br>무등급석<br>일시<br>티켓금액<br>예매수수료<br>배송료<br>쿠폰할인                                                                                                    | 다음단계<br>결제<br>4군산예술의전당<br>대관 순번 예약 - 공<br>1회차 7번<br>2023.12.04(월) 09:00<br>0<br>0<br>0<br>0                                                                                                    |
| 3 | ③       이름         ④       체크         ⑤       결자         ·=       ·=         ·=       ·=         ·=       ·=         ·=       ·=         ·=       ·=         ·=       ·=         ·=       ·=         ·=       ·=         ·=       ·=         ·=       ·=         ·=       ·=         ·=       ·=         ·=       ·=         ·=       ·=         ·=       ·=         ·=       ·=         ·=       ·=         ·=       ·=         ·=       ·=         ·=       ·=         ·=       ·=         ·=       ·=         ·=       ·=         ·=       ·=         ·=       ·=         ·=       ·=         ·=       ·=         ·=       ·=         ·=       ·=         ·=       ·=         ·=       ·=         ·=       ·=         ·=       ·=         ·=       ·=                                                                                                    | 름, 연락처,<br>1박스 클릭<br>1하기 버튼<br>현장수령<br>현장에서예매번호및본인확인<br>2024정기대관<br>군산예술의전당                   | 단체명 입<br>클릭                                                             | <b>력</b><br>휴대폰번호*<br>이메일                                                 | 1간 (17: 00)을 이용하시<br>같인/매수선택<br>063-454-5530<br>Gsart_2024@*****.kr                                  | 시기 ▼                       | 이전단격         이전단3         일시         무등급석         의매주수료         예매수수료         해매수수료         파종료         쿠폰할인         포인트사용                                                                                                    | 다음단계<br>결제<br>4군산예술의전당<br>대관 순번 예약 - 공<br>1회차 7번<br>2023.12.04(월) 09:00<br>0<br>0<br>0<br>0<br>0<br>0<br>0                                                                                                    |
| 3 | ③       이름         ④       처 =         ⑤       결자         ·<                                                                                                    | 름, 연락처,<br>1박스 클릭<br>1하기 버튼<br>현장수령<br>현장에서예매번호및본인확인<br>2024정기대관<br>군산예술의전당                   | 단체명 입<br>- 클릭<br>]<br>!후수영할수있습니다.                                       | 력<br><sup></sup><br>** <sup>IEE</sup> 번호*<br>이메일                          | 1간 (17: 100)을 이용하시<br>확인/매수선택<br>063-454-5530<br>Gsart_2024@*****.kr                                 | 시기                         | 이전단격         이전단3         일시         티켓금액         이메나수료         배송료         쿠폰할인         포인트사용         총결제                                                                                                    | 다음단계<br>결제<br>4군산예술의전당<br>대관 순번 예약 - 공<br>1회차 7번<br>2023.12.04(월) 09:00<br>0<br>0<br>0<br>0<br>0<br>0<br>0<br>0<br>0<br>0<br>0                                                                                                    |
| 3 | ③       이름         ④       치二         ⑤       결자         수령방법       []         • 티켓은 관람일당일       []         * 티켓은 관람일당일       []         · 티켓은 관람일당일       []         · 티켓은 관람일당일       []         · 대체명       []         · 데매자 확인       []                                                                                                    | 름, 연락처,<br>1박스 클릭<br>비하기 버튼<br>현장수령<br>현장에서예매번호및본인확인<br>2024정기대관<br>군산예술의전당                   | 단체명 입<br>클릭                                                             | 력                                                                         | 1간 (17:10 100)을 이용하시<br>호인/매수선택<br>063-454-5530<br>Gsart_2024@*****.kr                               | 시기<br>배송선택/예매확인            | 이전단격<br>이전단격<br>202<br>정기<br>에매정보<br>무등급석<br>일시<br>티켓금액<br>예매수수료<br>배송료<br>쿠폰할인<br>포인트사용<br>홍결제<br>최소21한:2023.1                                                                                                    | 다음단계<br>결제<br>4군산예술의전당<br>대관 순번 예약 - 공<br>1회차 7번<br>2023.12.04(월) 09:00<br>0<br>0<br>0<br>0<br>0<br>0<br>0<br>0<br>0<br>0<br>0<br>0<br>0<br>0<br>0<br>0<br>0                                                                                                    |
| 3 | ③       이름         ④       처         ⑤       결.         ·       ·         ·       ·         ·       ·         ·       ·         ·       ·         ·       ·         ·       ·         ·       ·         ·       ·         ·       ·         ·       ·         ·       ·         ·       ·         ·       ·         ·       ·         ·       ·         ·       ·         ·       ·         ·       ·         ·       ·         ·       ·         ·       ·         ·       ·         ·       ·         ·       ·         ·       ·         ·       ·         ·       ·         ·       ·         ·       ·         ·       ·         ·       ·         ·       ·         ·       ·         ·       · <t< td=""><td>름, 연락처,<br/>1박스 클릭<br/>네하기 버튼<br/>현장수령<br/>현장에서예매번호및분인확인<br/>2024정기대관<br/>고산예술의전당</td><td>단체명 입<br/>클릭</td><td><b>वे</b><br/>नगम्ह पीठ *<br/>ामाड्</td><td>간 (17:***** 00)을 이용하시<br/>발인/매수선택<br/>063-454-5530<br/>Gsart_2024@*****.kr<br/>필요시)생년월일을 수집하며,</td><td> 기 ▼</td><td>이전단격<br/>202<br/>정기<br/>에매정보<br/>무등급석<br/>일시<br/>티켓금액<br/>에매수수료<br/>배송료<br/>쿠폰할인<br/>포인트사용<br/>총결제<br/>최소구한:2023 1<br/>취소구한:2023 1</td><td>다음단계<br/>결제<br/>4군산예술의전당<br/>대관 순번 예약 - 공<br/>1회차 7번<br/>2023.12.04(월) 09:00<br/>0<br/>0<br/>0<br/>0<br/>0<br/>0<br/>0<br/>0<br/>0<br/>0<br/>0<br/>0<br/>0<br/>0<br/>0<br/>0<br/>0</td></t<> | 름, 연락처,<br>1박스 클릭<br>네하기 버튼<br>현장수령<br>현장에서예매번호및분인확인<br>2024정기대관<br>고산예술의전당                   | 단체명 입<br>클릭                                                             | <b>वे</b><br>नगम्ह पीठ *<br>ामाड्                                         | 간 (17:***** 00)을 이용하시<br>발인/매수선택<br>063-454-5530<br>Gsart_2024@*****.kr<br>필요시)생년월일을 수집하며,           | 기 ▼                        | 이전단격<br>202<br>정기<br>에매정보<br>무등급석<br>일시<br>티켓금액<br>에매수수료<br>배송료<br>쿠폰할인<br>포인트사용<br>총결제<br>최소구한:2023 1<br>취소구한:2023 1                                                                                                    | 다음단계<br>결제<br>4군산예술의전당<br>대관 순번 예약 - 공<br>1회차 7번<br>2023.12.04(월) 09:00<br>0<br>0<br>0<br>0<br>0<br>0<br>0<br>0<br>0<br>0<br>0<br>0<br>0<br>0<br>0<br>0<br>0                                                                                                    |
| 3 | ③       이름         ④       처 =         ⑤       결자         ·       ·         ·       ·         ·       ·         ·       ·         ·       ·         ·       ·         ·       ·         ·       ·         ·       ·         ·       ·         ·       ·         ·       ·         ·       ·         ·       ·         ·       ·         ·       ·         ·       ·         ·       ·         ·       ·         ·       ·         ·       ·         ·       ·         ·       ·         ·       ·         ·       ·         ·       ·         ·       ·         ·       ·         ·       ·         ·       ·         ·       ·         ·       ·         ·       ·         ·       ·         ·       ·        <                                                                                                    | 름, 연락처,<br>1박스 클릭<br>기하기 버튼<br>현장여서예매번호및본인확인<br>현장에서예매번호및본인확인<br>2024정기대관<br>군산예술의전당          | 단체명 입<br>클릭                                                             | 력<br>후대문번호*<br>이메일<br>령시)주소,(입력                                           | 간 (17: 200)을 이용하시<br>같인/매수선택<br>063-454-5530<br>Gsart_2024@*****.kr<br>필요 시)생년월일을 수집하며,              | 시기 ▼<br>배송선택/예매확인          | 이전단격<br>202<br>정기<br>에매정보<br>무등급석<br>일시<br>티켓금액<br>예매수수료<br>태송료<br>쿠폰할인<br>포인트사용<br>홍결제<br>취소기한및                                                                                                    | 다음단계<br>결제<br>4군산예술의전당<br>대관 순번 예약 - 공<br>1회차 7번<br>2023.12.04(월) 09:00<br>0<br>0<br>0<br>0<br>0<br>0<br>0<br>0<br>0<br>0<br>0<br>0<br>0<br>0<br>0<br>0<br>0                                                                                                    |
| 3 | ③       이름         ④       치 =         ⑤       결 자 <b>↓</b> · <b>↓</b> ·                                                                                                    | 름, 연락처,<br>1박스 클릭<br>기하기 버튼<br>현장수령<br>현장에서예매번호및본인확인<br>2024정기대관<br>고산예술의전당                   | 단체명 입<br>- 클릭<br>]<br>!후수령할수있습니다.<br>내폰번호,이메일,(배송수                      | 력<br>*태폰번호*<br>이메일<br>령시)주소,(입력:                                          | [간 (17: *****00)을 이용하시<br>확인/매수선택<br>063-454-5530<br>Gsart_2024@*****.kr<br>필요시)/생년월일을 수집하며,<br>생보기] | 시기 ▼<br>배송선택/예매확인          | 이전단격<br>202<br>정기<br>에매정보<br>무등급석<br>일시<br>티켓금액<br>에매수수료<br>태송료<br>쿠폰할인<br>포인트사용<br>홍결제<br>최소수수료:티켓<br>(♥) 취4:기한및                                                                                                    | 다음단계<br>결제<br>4군산예술의전당<br>대관 순번 예약 - 공<br>1회차 7번<br>2023.12.04(월) 09:00<br>0<br>0<br>0<br>0<br>0<br>0<br>0<br>0<br>0<br>0<br>0<br>0<br>0<br>0                                                                                                    |
| 3 | ③       이름         ④       처 =         ⑤       결 자 <b>← 경방법 「</b> 切          • 『키?은 관람일당일 <b>주문자 정보</b> 이름* <b>「</b> 切肉 <b>○</b> 주문자 확인 <b>○</b> 지인정보 <b>○</b> 기인정보                                                                                                    | 름, 연락처,<br>1박스 클릭<br>비하기 버튼<br>한장어서에매번호및본인확인<br>2024정기대관<br>고산예술의전당                           | 단체명 입<br>- 클릭<br>]<br>!후수령핟수있습니다.<br>대폰번호,이메일,(배송수                      | 력<br>****<br>이메일<br>•*** (입력*                                             | [간 (17: ** ** 00)을 이용하시<br>화인/매수선택<br>063-454-5530<br>Gsart_2024@*****.kr<br>필요시)생년월일을 수집하며,         | 시기                         | ○ 전단격         이전단3         202         정기         이전대정보         무등급석         일시         티켓금액         예매수수료         배송료         쿠폰할인         포인트 사용         총결제         최소21한:2023.         최소21한:2023.         최소21한:2023.         희소수수료:티켓         ● 취소기한및 | 결제         결제         4군산예술의전당<br>대관 순번 예약 - 공         1회차 7번         2023.12.04(월) 09:00         0         0         0         0         0         0         0         0         0         0         0         0         0         0         0         0         0         1         2023.12.04(월) 09:00         0         0         0         0         0         0         0         0         0         1         203.17:00         금액의 0~30% [상세보기]         취소수수료동의 |
| 3 | ③       이름         ④       치         ⑤       결         ·       ·         ·       ·         ·       ·         ·       ·         ·       ·         ·       ·         ·       ·         ·       ·         ·       ·         ·       ·         ·       ·         ·       ·         ·       ·         ·       ·         ·       ·         ·       ·         ·       ·         ·       ·         ·       ·         ·       ·         ·       ·         ·       ·         ·       ·         ·       ·         ·       ·         ·       ·         ·       ·         ·       ·         ·       ·         ·       ·         ·       ·         ·       ·         ·       ·         ·       ·         ·       · <td< td=""><td>름, 연락처,<br/>1박스 클릭<br/>1이하기 버튼<br/>한장수령<br/>현장에서예매번호및분인확인<br/>현장에서예매번호및분인확인<br/>한고24정기대관<br/>군산예술의전당</td><td>단체명 입<br/>. 클릭<br/>]<br/>!후수령할수있습니다.</td><td>력<br/>휴대폰번호*<br/>이메일<br/>령시)주소,(입력:</td><td>[간 (17: 100)을 이용하시<br/>확인/매수선택<br/>063-454-5530<br/>Gsart_2024@*****.kr<br/>필요 시)생년월일을 수집하며,<br/>생보기)</td><td>내송선택/예매확인</td><td>202         이전단격         예매정보         무등급석         일시         티켓금액         예매수수료         배송료         쿠폰할인         포인트 사용         총결제         최소기한-2023         최소수수료:&lt;</td>         회소수수로:&lt;</td<>                                                                          | 름, 연락처,<br>1박스 클릭<br>1이하기 버튼<br>한장수령<br>현장에서예매번호및분인확인<br>현장에서예매번호및분인확인<br>한고24정기대관<br>군산예술의전당 | 단체명 입<br>. 클릭<br>]<br>!후수령할수있습니다.                                       | 력<br>휴대폰번호*<br>이메일<br>령시)주소,(입력:                                          | [간 (17: 100)을 이용하시<br>확인/매수선택<br>063-454-5530<br>Gsart_2024@*****.kr<br>필요 시)생년월일을 수집하며,<br>생보기)     | 내송선택/예매확인                  | 202         이전단격         예매정보         무등급석         일시         티켓금액         예매수수료         배송료         쿠폰할인         포인트 사용         총결제         최소기한-2023         최소수수료:<                                                                                      | 다음단계<br>2 전체<br>4 군산예술의전당<br>대관 순번 예약 - 공<br>1 회차 7번<br>2023.12.04(월) 09:00<br>0<br>0<br>0<br>0<br>0<br>0<br>0<br>0<br>0<br>0<br>0<br>0<br>0<br>0<br>0<br>0<br>0                                                                                                    |
| 3 | ③       이름         ④       처 =         ⑤       결자 <b>・</b> □       ·□         •□       ·□         •□       ·□         •□       ·□         •□       ·□         •□       ·□         •□       ·□         •□       ·□         •□       ·□         •□       ·□         •□       ·□         •□       ·□         •□       ·□         •□       ·□         •□       ·□         •□       ·□         •□       ·□         •□       ·□         •□       ·□         •□       ·□         •□       ·□         •□       ·□         •□       ·□         •□       ·□         •□       ·□         •□       ·□                                                                                                    | 름, 연락처,<br>1박스 클릭<br>기하기 버튼<br>현장수령<br>현장에서예매번호및분인확인<br>2024정기대관<br>고산예술의전당                   | 단체명 입<br>- 클릭<br>]<br>!후수령할수 있습니다.<br>대폰번호, 이메일, (배송수<br>.(고객응데 및 관람정보역 | <b>दे</b><br>कास्ट पीठ *<br>०ामाध<br>खे गे)रु र, (धवे<br>पेपा इडे शके) (क | [간 (17: 100)을 이용하시<br>확인/매수선택<br>063-454-5530<br>Gsart_2024@*****.kr<br>필요시)생년월일을 수집하며,              | 시기<br>배송선택/예매확인            | 이전단격<br>이전단격<br>이전단격<br>일시<br>티켓금액<br>에매주수료<br>태종료<br>쿠폰할인<br>포인트사용<br>홍결제<br>취소기한및<br>질지수단선택<br>질지수단선택                                                                                                    | 다음단계<br>2023.12.04(월) 09:00<br>1회차 7번<br>2023.12.04(월) 09:00<br>0<br>0<br>0<br>0<br>0<br>0<br>0<br>0<br>0<br>0<br>0<br>0<br>0<br>0<br>0<br>0<br>0                                                                                                    |

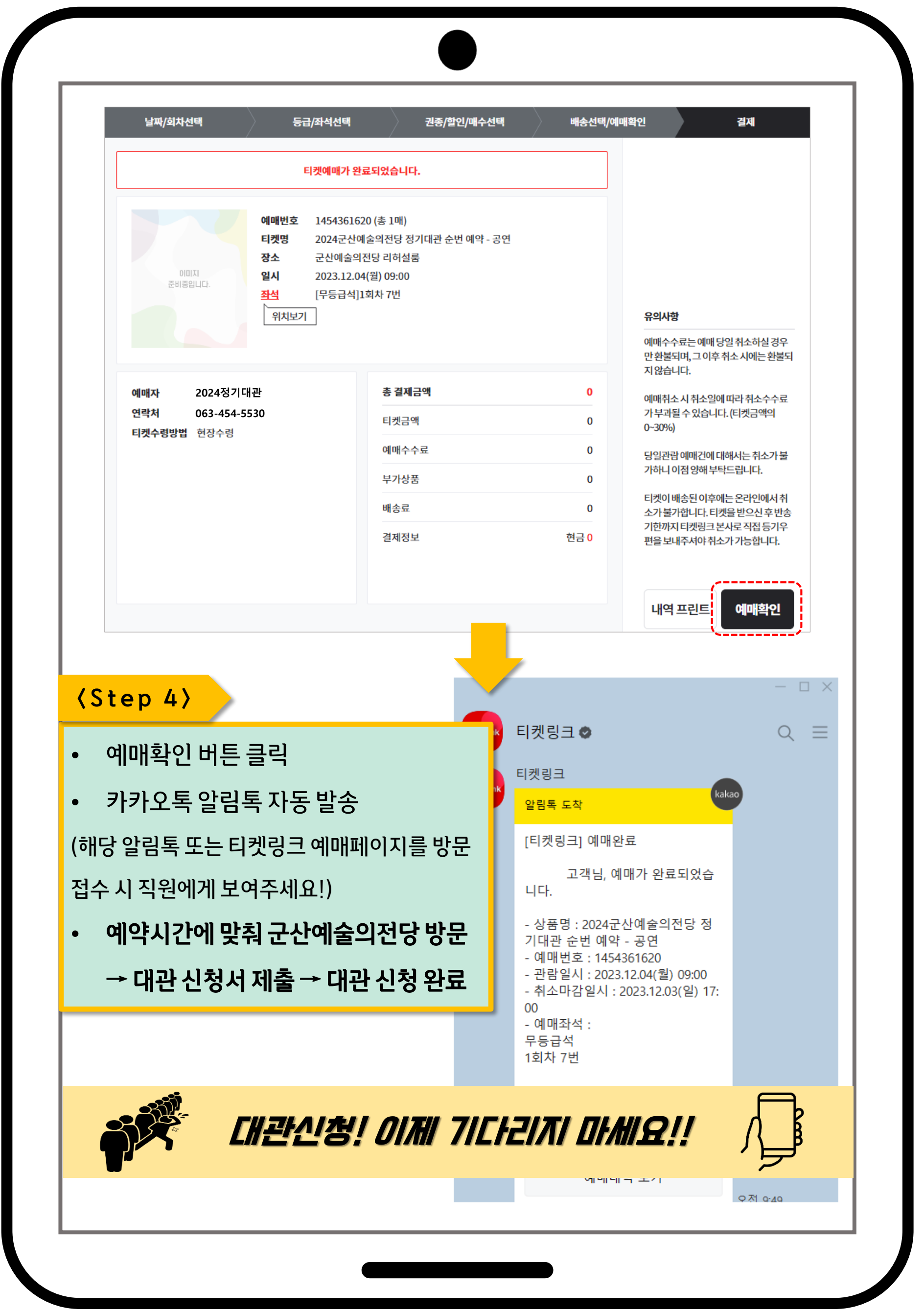